# Custom Sponsored Billing Process

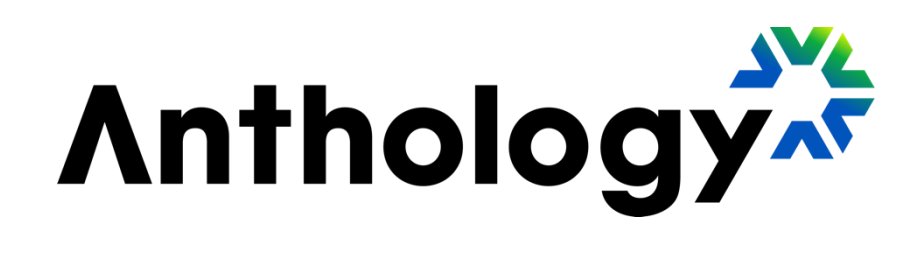

#### **Overview**

- The Custom Sponsor Billing process provides schools with the ability to create a billing agent ledger card where the system automatically copies applied ledger charges for eligible students who are sponsored by Third-Party/Agencies.
- The processes utilize existing product functionality with the added customized process that copies charges to the billing agent ledger card.

# **Required and Optional Configuration**

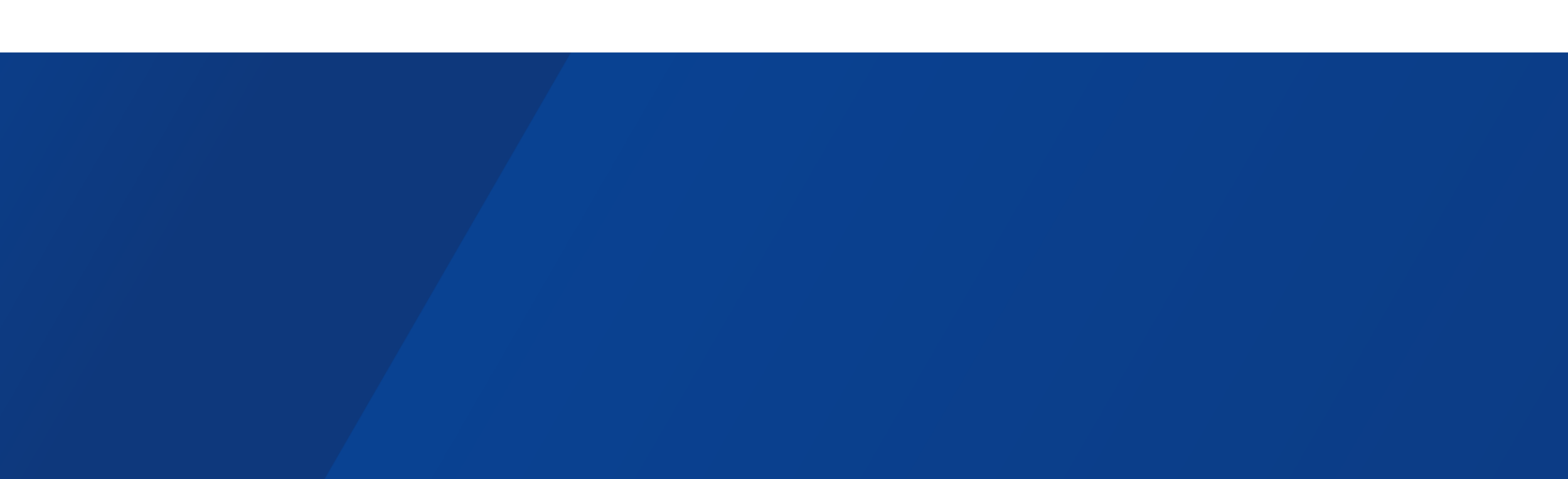

### Confirmation of Eligibility (Optional)

Approved Tuition Form

Letter of Credit Authorization

## **Approved Tuition Forms**

- Schools can choose to add a contract copy or approval authorization on file for the student. This can be a document type in Anthology Student.
- Anthology Student uses Documents to collect, track, and enable certain business processes using Documents.
- Documents can
  - Be automatically assigned based on program interest
  - Be uploaded from a student portal
  - Be requested by the institution for the student to submit by a due date
  - Have statuses to update workflows between departments
  - Trigger notifications to be sent via email, web alert, or task to other staff member
  - Be used as a rule when awarding certain fund sources

#### **Documents**

Staff can create separate documents, for example:

- Sponsorship Agreement
- Letter of Credit

| onfiguration                         |          |                |                            |                                                  |          |
|--------------------------------------|----------|----------------|----------------------------|--------------------------------------------------|----------|
| ocuments                             |          |                |                            |                                                  |          |
| 🖹 Save 🕹 Save & Close 🛛 🖻 Save & New | X Cancel |                | _                          |                                                  |          |
| Name *                               | Code     | •              |                            | Active                                           |          |
| Letter of Credit                     | LOG      | c              |                            | Yes                                              | ~        |
| Module *                             | Docu     | ument Type *   |                            | Default Document Status                          |          |
| Student Accounts                     | ~ Rec    | ceive/Incoming |                            | Requested - Not Required                         | ~        |
| Set Default Due Date                 | Days     |                | When                       | What                                             |          |
| Calculate                            |          | 0              |                            | ~                                                | ~        |
| Inbound Transcript                   | Requ     | Jest Type      |                            | Campuses *                                       |          |
| No                                   | ~        |                |                            | Center for Online Learning ×                     | <u>^</u> |
|                                      |          |                |                            | Charleston Education Center $ 	imes $            | - 1      |
|                                      |          |                |                            | Charleston Naval Base Education Center $ 	imes $ | ٩        |
|                                      |          |                |                            | Citrus County Education Center 🗶                 |          |
|                                      |          |                |                            | Clay County Education Center 🔀                   | -        |
|                                      |          |                |                            |                                                  |          |
| Assignments                          |          |                |                            |                                                  | ^        |
| Programs                             |          |                | Agencies                   |                                                  |          |
|                                      |          | ۹              | Department of Veteran Affa | irs – Vocation 🗶 Pasco Sheriff's Office 🗶        | 0        |
|                                      |          |                | Qatar Defense Attache' 🗙   |                                                  | ~        |

| Configuration                               |      |                 |          |                                        |   |
|---------------------------------------------|------|-----------------|----------|----------------------------------------|---|
| Documents                                   |      |                 |          |                                        | ~ |
| Edit Document - Sponsorship Agreement       |      |                 | -        |                                        | ^ |
| 🖺 Save 😁 Save & Close 📑 Save & New 🗙 Cancel |      |                 |          |                                        |   |
| Name *                                      |      | Code *          |          | Active                                 |   |
| Sponsorship Agreement                       |      | SPONDOC         |          | Yes                                    | ~ |
| Module * Student Accounts                   | ~    | Document Type * | ~        | Default Document Status                | ~ |
| Set Default Due Date                        |      |                 |          | nequested methodened                   |   |
|                                             | Days |                 | When     | What                                   |   |
| Calculate                                   |      | 0 🗘             |          | × .                                    | ~ |
| Inbound Transcript                          |      | Request Type    |          | Campuses *                             |   |
| No                                          | ~    |                 |          | Center for Online Learning ×           | · |
|                                             |      |                 |          | Charleston Education Center ×          |   |
|                                             |      |                 |          | Charleston Naval Base Education Center | × |
|                                             |      |                 |          | Citrus County Education Center 🗶       |   |
|                                             |      |                 |          | Clay County Education Center 🙁         | • |
|                                             |      |                 |          |                                        |   |
| Assignments                                 |      |                 |          |                                        | ^ |
| Programs                                    |      |                 | Agencies |                                        |   |

#### How does this document get added to the student record?

There are several ways the document could come from a student. Here are some potential options:

- 1. A downloadable PDF can be made available to the student on the portal to download, complete, and upload through the portal.
- 2. A Forms Builder form can collect the data and add it to the student record as a PDF.
- 3. An email request can be sent to the institution to request the form, and the student can email it back to be attached to their record.
- 4. All students could have this document automatically placed on their record in a certain status, and the student can upload the request at any time.
- 5. An email can come in and the document with no attached documentation can be placed on a student file as approved and act as the document needed; any notes could be added in the comments of the document.

#### **Once the Document is received and approved**

• A notification to the appropriate staff members will be sent to let them know that this student has an approved Tuition Form.

| Configuration                               |      |                               |   |                                    |    |
|---------------------------------------------|------|-------------------------------|---|------------------------------------|----|
| Task Templates                              |      | _                             |   |                                    | ~  |
| Edit Task Template - FA - Approved Tuition  | Form |                               |   |                                    | ^  |
| 🖺 Save 🖻 Save & Close 📑 Save & New 🗙 Cancel |      |                               |   |                                    |    |
| Name *                                      |      | Code *                        |   | Campuses *                         |    |
| FA - Approved Tuition Form                  |      | FA00001                       |   | Campus Management School of Arts × | ٩, |
| Active                                      |      | Category                      |   |                                    |    |
| Yes                                         | ~    | Notification - Student Record | ~ |                                    |    |
| Prompt for Follow-Up                        |      | Duration in Minutes           |   |                                    |    |
| No                                          | ~    | 0                             |   |                                    |    |
| Event Type *                                |      |                               |   |                                    |    |
| Other Task                                  | ~    |                               |   |                                    |    |
| Note                                        |      |                               |   |                                    |    |
|                                             |      |                               |   |                                    |    |
| CRM Integration                             |      |                               |   |                                    |    |
| CRM Integration                             |      | CRM Effective Date            |   |                                    |    |
| No                                          | ~    | MM/DD/YYYY                    |   |                                    |    |
|                                             |      |                               |   |                                    |    |
|                                             |      |                               |   |                                    |    |

| Task Schedules                                                                                                    |              |                                                               |   |                                                            |                                           |    |
|----------------------------------------------------------------------------------------------------|--------------|---------------------------------------------------------------|---|------------------------------------------------------------|-------------------------------------------|----|
|                                                                                                    |              |                                                               |   | -                                                          |                                           |    |
| New Task Schedule                                                                                                   |              |                                                               |   |                                                            |                                           |    |
| Save Save & Cose If Save &                                                                                          | 5 New Cancel |                                                               |   |                                                            |                                           |    |
| Name *                                                                                                    |              |                                                               |   |                                                            | Campuses *                                |    |
| FA - Approved Tuition Form On File                                                                                  |              |                                                               |   |                                                            | Campus Management School of Arts $\times$ | a, |
| Active                                                                                                    |              | Required                                                      |   |                                                            |                                           |    |
| Yes                                                                                                    |              | ~ Yes                                                         |   | v                                                          |                                           |    |
| Schedule Task For 😕                                                                                                 |              |                                                               |   | Documents *                                                |                                           |    |
| Documents                                                                                                    |              |                                                               | ~ | FA - Approved Tuition Form ×                               |                                           |    |
| Televene                                                                                                    |              |                                                               |   |                                                            |                                           |    |
| Trigger<br>When *                                                                                                   |              | Changes From                                                  |   | Changes To *                                               |                                           |    |
| Trigger<br>When *<br>Document Status                                                                                | *            | Ohanges From                                                  | v | Changes To * Approved X                                    |                                           | q  |
| Trigger<br>When *<br>Document Status<br>Prospect Type                                                               | ~            | Changes From                                                  | ¥ | Changes To #<br>Approved ×                                 |                                           | ٩  |
| Trigger<br>When *<br>Document Status<br>Prospect Type<br>Anything                                                   | ×            | Changes From                                                  | × | Changes To #<br>Approved X                                 |                                           | Q  |
| Trigger<br>Anen *<br>Document Status<br>Prospect Type<br>Arrything<br>Task                                          | y<br>y       | Changes From                                                  | × | Changes To #<br>Approved X                                 |                                           | ,Q |
| Trigger<br>When *<br>Droument Status<br>Droupent Type<br>Anything<br>Task<br>Leens *                                | 9<br>9       | Ohanges From<br>Tash Template *                               | × | Changes To #<br>Approved ×<br>Assign To #                  |                                           | ٩  |
| Trigger<br>bocument Status<br>Prospect Type<br>Arything<br>Task<br>Other<br>Other                                   | ×<br>×       | Changes From<br>Task Template *<br>FA - Approved Tuition Form | × | Changes To ¥<br>Approved ×<br>Assign To *<br>Admission Rep | ×                                         | ٩  |
| Trigger<br>Anyon *<br>Proposet Type<br>Anything<br>Task<br>Events *<br>Other<br>When                                | >            | Changes From<br>Task Template #<br>FA - Approved Tutiton Form | × | Changes To #<br>Approved X<br>Assign To #<br>Admission Rep | ¥.                                        | Q  |
| Trigger<br>Union *<br>Document Status<br>Prospect Type<br>Arythring<br>Task<br>Events *<br>Other<br>When<br>Dursion | 2            | Changes From<br>Task Template *<br>FA - Approved Tuition Form | × | Changes To #<br>Approved ×<br>Assign To #<br>Admission Rep | v<br>Evert *                              | ٩  |

Sponsoring Agencies (Required) Setting up the Sponsor Creating the Sponsor Getting the Sponsor Contact Information Setting up the Sponsor Ledger Card

#### **Sponsors are Agencies in Anthology Student**

You can use the Agency Types page to add and manage the types of agencies that you can specify for the specific agency sponsors and third-party billing entities that provide assistance to students (such as commercial and non-profit).

| Configuration                               |             |               |   |
|---------------------------------------------|-------------|---------------|---|
| Agency Types                                |             |               | ~ |
| Edit Agency Type - Tuition Sponsor          |             |               | ^ |
| 🖺 Save 🗳 Save & Close 📑 Save & New 🗙 Cancel |             |               |   |
| Name *                                      | Code *      | Active        |   |
| Tuition Sponsor                             | PPTS        | res           | ~ |
|                                             |             |               |   |
|                                             |             |               |   |
| Name * Tuition Sponsor                      | Code * PPTS | Active<br>Yes | ~ |

#### **Configuration > Contact Manager > Agencies**

Existing Anthology Student functionality allows an institution to create relationships between a student and an outside organization/agency. Sometimes, these agencies may sponsor the student by paying all or part of their tuition. They may be part of a program that provides a discount. They could be other organizations like churches or non-profit organizations that the institution finds beneficial to associate with the student.

Specific fund sources can be created and associated with each agency.

#### **About Agencies**

Agency Types – A way to group different types of organizations that may be affiliated with students.

**Agencies** – The name of the organization and any documents you want to associate with them; you can also add the type and a specific fund source for that agency. You can have specific tests associated with agencies and agencies can have different locations that you work with called Branches.

**Branches** – Locations of where the agency operates, if working with the Army, for example, you can set up the bases under Branches. Branches also have contacts. This is where you track the contact information for the person who will receive the invoices for the Branch. The Invoice type of Individual or Master is set here as well if Disbursement Batches are created for this Branch. Credit Cards can be placed on file for payments, although this practice is not widely used because of PII security concerns. Student affiliations are also seen in the branches.

**Student Affiliations –** The students who are associated with this agency. This is done on the student record.

**Third-Party Invoices** – Generates invoices for third parties or active agencies that are associated with your institution. These invoices will show the course schedule, student information, enrollment and term information, the grade (if submitted after the term), and balance options.

#### **Creating the Sponsor**

- The Sponsor will be configured under Agencies.
- This is where the Type and Fund Source and any required documents will be associated with the Sponsor.
- This is also where the Branch information is added which will house the Contact information and allow you to view invoices and student affiliations.

| agencies/Branches<br>Regional Medical Center Bayonet Point<br>Igency: HGA Healthcare | Agency Type: Tultion Sponsor |     |                        |                         |
|--------------------------------------------------------------------------------------|------------------------------|-----|------------------------|-------------------------|
| Name * Regional Medical Center Bayonet Point                                         | Campus Group * All Campuses  | ~ G | Seneral                | Contacts                |
| Individual v                                                                         | No                           | ¥ A | Agency Credit<br>Cards | Student<br>Affiliations |
| teiling Method Last Invoice Number HCA Healthcare                                    |                              |     |                        |                         |
| Contact Information                                                                  |                              |     |                        |                         |
| Phone Number<br>(727)891-2929                                                        |                              |     |                        |                         |
| Street Address                                                                       |                              |     |                        |                         |
| 14000 Fivay Rd                                                                       |                              |     |                        |                         |
| City                                                                                 | State ZIP Code/Postal Code   |     |                        |                         |
| Hudson                                                                               | FL ~ 34667                   | ~   |                        |                         |
| Country                                                                              |                              |     |                        |                         |
| United States v                                                                      |                              |     |                        |                         |
| Note                                                                                 |                              |     |                        |                         |
|                                                                                      |                              |     |                        |                         |
|                                                                                      |                              |     |                        |                         |

### **Creating the Sponsor Contact Information**

- Example: For HCA Healthcare the large employer is the Reginal Medical Center at Bayonet Point.
- The head of HR there is Sherry Pressner. Her contact information is added here.

| A <mark>GENCIES/BRANCHES</mark><br>Regional Medical Center Bayonet Pr<br>Agency: HCA Healthcare | oint        | Agency Type: Tuition Sponsor |                      |   |                        |                         |
|-------------------------------------------------------------------------------------------------|-------------|------------------------------|----------------------|---|------------------------|-------------------------|
| Contacts                                                                                        |             |                              |                      | ~ |                        |                         |
| Edit Contact - Pressner, Sherry                                                                 |             |                              |                      | ~ | General                | Contacts                |
| 🖺 Save 🖉 Save & Close 📑 Save & New 🗙 Cancel                                                     |             |                              |                      |   |                        |                         |
| First Name *                                                                                    | Middle Name | Last Name *                  | Title                |   | Agency Gredit<br>Cards | Student<br>Affiliations |
| Sherry                                                                                          |             | Pressner                     |                      | ~ |                        |                         |
| Contact for Invoice                                                                             |             |                              |                      |   |                        |                         |
| Yes 🗸                                                                                           |             |                              |                      |   |                        |                         |
| Contact Information Copy Address from Brand                                                     | h           |                              |                      |   |                        |                         |
| Phone Number                                                                                    |             | Other Phone Number           |                      |   |                        |                         |
| (727)869-5558                                                                                   |             | (727)819-2929                |                      |   |                        |                         |
| Email                                                                                           |             | Fax Number                   |                      |   |                        |                         |
| Sherry.Pressner@HCAhealthcare.com                                                               |             | (000)000-0000                |                      |   |                        |                         |
| Street Address                                                                                  |             |                              |                      |   |                        |                         |
| 14000 Fivay Rd                                                                                  |             |                              |                      |   |                        |                         |
| City                                                                                            |             | State                        | ZIP Code/Postal Code |   |                        |                         |
| Hudson                                                                                          |             | FL ~                         | 334667               | ~ |                        |                         |
| Country                                                                                         |             |                              |                      |   |                        |                         |
| United States                                                                                   | ~           |                              |                      |   |                        |                         |
|                                                                                                 |             |                              |                      |   |                        |                         |

The challenge we have had up to this point is providing a visible ledger card for the sponsor that will allow the institution to see the running charges for all students sponsored by term in a single location.

- See Credits, Charges, and Balances
- To be able to post payments
- To be able to send notifications outside of the Third-Party Invoice

The solution is to associate a ledger with the contact at the branch and enable this functionality; however, we must ensure that these ledgers are not mixed up with attending students. To accomplish this, we have created a Sponsored Tuition Ledger <u>Prospect Type</u> and a corresponding <u>Prospect Template</u> for Sponsored Billing Setup.

#### Create Prospect Type (Configuration > Admissions > Prospect Types)

| Configuration                               |        |   |        |   |
|---------------------------------------------|--------|---|--------|---|
| Prospect Types                              |        |   |        | ~ |
|                                             |        | — |        |   |
| New Prospect Type                           |        |   |        | ^ |
| 🖺 Save 🛛 Save & Close 📑 Save & New 🗙 Cancel |        |   |        |   |
| Name *                                      | Code * |   | Active |   |
| Sponsored Tuition Ledger                    | STL    |   | Yes    | ~ |
|                                             |        |   |        |   |

#### Create a Prospect Template to be reused when Billing Agents are created

#### Configuration

| Prospect Templates                                                              | _       | ~ |
|---------------------------------------------------------------------------------|---------|---|
|                                                                                 |         |   |
| Edit Prospect Template - Sponsored Billing Setup                                |         | ^ |
| 🖺 Save 😬 Save & Close 🛛 🖆 Save & New 🗙 Cancel                                   |         |   |
| Name *                                                                          | Code *  |   |
| Sponsored Billing Setup                                                         | SPONSO  |   |
| First and Last name are required fields. No template can be saved without these | fields. |   |

Fields(11)

Drag and drop a field row or specify a position to reorder by Move Field.

| + Add Field | X Remove Preview  | Move Field      |            |                            | τ ⊡ 2** | • • · c |
|-------------|-------------------|-----------------|------------|----------------------------|---------|---------|
| Number 🔺    | ✓ Field Name ✓    | Field Type 🗸 🗸  | Required ~ | Conditionally Required Set |         | ~       |
| 1           | Prospect Type     | Student Profile | Yes        | 0                          |         | 1       |
| 2           | Last Name         | Student Profile | Yes        | 0                          |         |         |
| 3           | First Name        | Student Profile | Yes        | 0                          |         |         |
| 4           | Street Address    | Student Profile | Yes        | 0                          |         |         |
| 5           | City              | Student Profile | Yes        | 0                          |         |         |
| 6           | State             | Student Profile | Yes        | 0                          |         |         |
| 7           | ZIP Code/Postal C | Student Profile | Yes        | 0                          |         |         |
| 8           | Phone Number      | Student Profile | No 🔻       | 0                          |         |         |
| 9           | Email Address     | Student Profile | No         | 0                          |         |         |
| 10          | Mobile Phone Nu   | Student Profile | No         | 0                          |         |         |

| Default |
|---------|
| Default |
|         |
| Default |
|         |
| Default |
|         |
|         |
|         |

Create New School Status. This Status will be used to associate with the Billing Agent ledger card to be distinguished from student records (Configuration > Settings > Status Changes). **This Status code value is hard coded in the process, and it must be configured as shown below.** 

| ettings                                                                     |              |                 |   |
|-----------------------------------------------------------------------------|--------------|-----------------|---|
| Status Changes                                                              |              |                 |   |
| Student Statuses & Colors System Status Changes                             |              |                 |   |
| Student Statuses & Colors                                                   |              |                 | ~ |
| New Student Status                                                          |              |                 | ^ |
| 🖺 Save 🖻 Save & Close 📑 Save & New 🗙 Cancel                                 |              |                 |   |
| Name *                                                                      | Code *       | Active <b>*</b> |   |
| Billing Agent                                                               | BA           | Yes             | ~ |
| System Status *                                                             | NSLDS Status | Campus Group *  |   |
| New Lead                                                                    | ×            | All Campuses    | ~ |
| Status Description                                                          |              |                 |   |
| This status is used for the contact at an agency that carries a ledger bala | nce.         |                 |   |
|                                                                             |              |                 |   |
| Status Represents a Title IV Withdrawal                                     |              |                 |   |
|                                                                             |              |                 |   |
|                                                                             |              |                 |   |

Create a new sponsor address type (Configuration > Contact Manager > Address Types). This address type must be added to all students sponsored by that sponsor. **This Address Type value is hard coded in the process, and it must be configured as shown below.** 

Configuration

| Address Types                               |                    | ^           |   |
|---------------------------------------------|--------------------|-------------|---|
| + New                                       |                    | ▼ ⊑ ⊠* ¢* 3 | Ŧ |
| New Address Type                            |                    | ^           |   |
| 🖺 Save 🕾 Save & Close 📑 Save & New 🗙 Cancel |                    |             |   |
| Description *                               | Code *             | Active      |   |
| Sponsor Address                             | SPONSOR            | Yes 🗸       |   |
| Use Effective Dates                         | FERPA Address Type |             |   |
| No ~                                        | No ~               |             |   |
|                                             |                    |             |   |

Create a sponsor billing code (Configuration > Student Accounts > Transaction Codes). This billing code will be used to associate with the charges when copied from the student ledger to the sponsor ledger. This Transaction Code value is hard coded in the process, and it must be configured as shown below.

| New Transaction Code                          |                  |                    |
|-----------------------------------------------|------------------|--------------------|
| 🖺 Save 🖻 Save & Close 🛛 🖻 Save & New 🗙 Cancel |                  |                    |
| Name *                                        | Code *           | Campuses *         |
| Sponsored Billing Transaction                 | SBTRANS          | Anthology Campus × |
| Active                                        | Transaction Type |                    |
| Yes v                                         | Student v        |                    |

- Since Sherry is our contact for billing at the sponsoring organization, we will use her information here as well.
- We have simplified this process through the prospect template. Prospect templates allow the institution to create a Quick Add form that only captures the relevant information needed for this type of contact in the SIS.

| Struck Close     Image: Struck Close       STUDENTS<br>New Prospect       Prospect Template       Sponsored Billing Setup                  |
|----------------------------------------------------------------------------------------------------|
| STUDENTS<br>New Prospect<br>Prospect Template<br>Sponsored Billing Seup v                                                                  |
| Prospect Template Sponsored Billing Setup                                                                                                  |
| Sponsored Billing Setup                                                                                                    |
|                                                                                                    |
| Prospect Type * Default First Name * Last Name * Street Address * Default                                                                  |
| Sponsored Tuition Ledger V Sherry Pressner 14000 Frear Rd                                                                                  |
| City* Default State* Default ZIP Code/Postal Code* Default                                                                                 |
| Hudson PL v 33467 v                                                                                                    |
| Email Address * Default Mobile Phone Number Default Phone Number Default Work Phone Number Default                                         |
| Sherry-Pressner@HCAhealthcare.com (727)869-5558 (727)869-5558 (000)000-0000                                                                |
| Extension         Default         Campus *         Default         Agency Sponsor         Default         Student Status *         Default |
| Campus Management School of Arts v HCA Healthcare v Billing Agent v                                                                        |
| Other Phone Number         Default         Other Email Address         Default         Notes         Default                               |
|                                                                                                    |
|                                                                                                    |
|                                                                                                    |
|                                                                                                    |

#### Create new Prospect record using the template created earlier.

| 🖺 Save & Close 🛛 🖻 Save & New 🗙 Cancel |                                    |                        |                           |
|----------------------------------------|------------------------------------|------------------------|---------------------------|
| New Prospect                           |                                    |                        |                           |
| Prospect Template                      |                                    |                        |                           |
| Sponsored Billing Setup                |                                    |                        |                           |
| Prospect Type *                        | t First Name *                     | Last Name *            | Street Address *          |
| Sponsored Tuition Ledger 🗸 🗸           | Sherry                             | Pressner               | 14000 <u>Fiyay</u> Rd     |
|                                        | City *                             | State *                | ZIP Code/Postal Code *    |
|                                        | Hudson                             | FL ~                   | 33467 ~                   |
| Email Address *                        | t Mobile Phone Number Default      | Phone Number *         | Work Phone Number Default |
| Sherry.Pressner@HCAhealthcare.com      | (727)869-5558                      | (727)869-5558          | (000)000-0000             |
| Extension Defaul                       | t Campus *                         | Agency Sponsor Default | Student Status *          |
|                                        | Campus Management School of Arts v | HCA Healthcare V       | Billing Agent 🗸           |
| Other Phone Number Defaul              | Other Email Address Default        | Notes Default          |                           |
|                                        |                                    |                        |                           |
|                                        |                                    |                        |                           |

- Once the record is saved, we can access Sherry's Profile and Ledger card.
- Note for the users that manage these billing agents, you can see the header has been configured to show their Balance, Status, and Agency Affiliation.

| Healthcare Sherry Pressner<br>Healthcare Student Number: 2301P53445<br>Agency Sponsor: HCA Healthcare                  | Student Status: Billing Agent<br>A/R Balance: 0.00     | Search Stude<br><ul> <li>727-869-555</li> <li>Sherry.Press</li> <li>Print •</li> </ul> |
|----------------------------------------------------------------------------------------------------|--------------------------------------------------------|----------------------------------------------------------------------------------------|
| Ledger Card       Advisor:       Transactions     Apply Credits     Refunds     Adjustments     Additional Information | Balance: 0.00                                          | Contact Manage<br>Admissions<br>Academic Recor<br>Career Services                      |
| Term <all terms="">  + Charge + Payment More * Show Pending Charges Hide Pending Checks</all>                          | へ<br>▼ ≔ ☞ * ☆ * ♡                                     | Financial Aid<br>Student Accoun                                                        |
| Tran Num     Tran Date     Check Num/Ref Num     Code     Transaction       No items to display.                       | ✓ Charges ✓ Payments ✓ Balance ✓ A/Y ✓ Term ✓ Campus ✓ | Ledger Card                                                                            |

## Managing the Sponsoring Billing Organizations (optional)

- A data view with the information based on the <u>Status of Billing</u> <u>Agent</u> can be created to populate a dynamic group.
- Sorts the Sponsors by outstanding balance.
- See the contact information for the Sponsoring Agency.
- Navigate directly to the group.

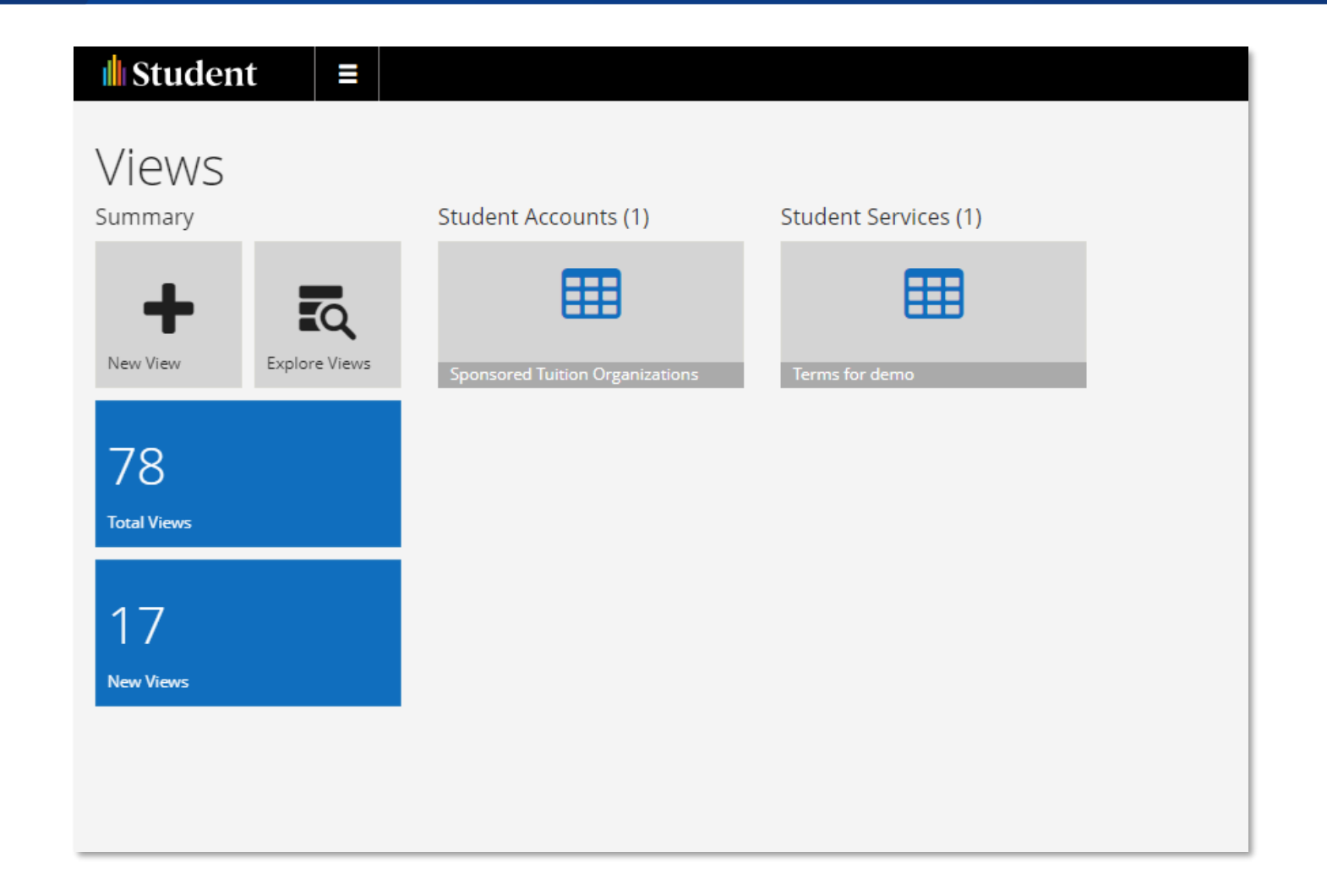

Associating Students to Sponsors

Document On File - optional

Agency Affiliations - required

### **Document on File - optional**

The below steps are optional if the school chooses to add a document on file.

- Add <u>document</u> to be on file and approved for the student.
- This will send a <u>notification</u> to the configured staff member who needs to know that Walter needs to be affiliated with the Agency/Sponsor.
- This document in the Approved Status will allow the Awarding rules to apply the discount to the charges after the student registers for courses.

| 📕 Stı  | ıdent                                   | ≡                            |                                         |                              |                |               |                                  |
|--------|-----------------------------------------|------------------------------|-----------------------------------------|------------------------------|----------------|---------------|----------------------------------|
|        | A/R Balance:<br>Campus:<br>Program Vers | Vaca<br>2,648.40<br>Campus N | Nanagement School<br>ience_PV1 (1622165 | of Arts<br>322) <del>•</del> |                |               | Student Status:<br>Preferred Nam |
| Doct   | uments                                  |                              |                                         |                              |                |               |                                  |
| Docur  | ments                                   |                              |                                         |                              |                |               |                                  |
| Module | Financial Aid                           |                              |                                         |                              | ~              | Award<br>Year |                                  |
| + Nev  | v Document 🕂 1                          | New Docume                   | nt List 🔋 Delete                        | Upload/Cl                    | ear Attachment | Print Request | Letter 🔋 Change Program          |
| Atta D | ocument Type 🔺                          | ~                            | Module                                  | ~                            | Document State | is ~          | Requested Date                   |
| FA     | A - Approved Tuition                    | Form                         | Financial Aid                           |                              | Approved       |               | 12/13/2022                       |
|        |                                         |                              |                                         |                              |                |               |                                  |

#### **Creating a Task - optional**

- Task can be also configured to notify staff that a new agreement document has been added for the student.
- Staff can then affiliate the student (in this example Walter) with the sponsoring agency.

| Student ≡                            |                             |                |              |               | Students v Se | arch D                          | Nayana Chavan 🗸 | . ~ 9 | <b>P</b> [ | 3 🖂    | ? 0   | CM  | c |
|--------------------------------------|-----------------------------|----------------|--------------|---------------|---------------|---------------------------------|-----------------|-------|------------|--------|-------|-----|---|
| 🗲 🕇 New 🗇 Close Task                 |                             |                |              |               |               |                                 |                 |       | 1          | r an O | 8 • • | • • | e |
| asks                                 |                             |                |              |               |               |                                 |                 |       |            |        |       |     | 1 |
| 3 Search Subject                     |                             |                |              |               |               |                                 |                 |       |            |        |       |     | J |
| subject                              | <ul> <li>Student</li> </ul> | Student Number | V Due Date T | V Priority    | - Status      | <ul> <li>Assigned To</li> </ul> | ~               |       |            |        |       |     |   |
| A - Approved Tuition Form On File    | Vaca, Walter                | 2203178268     | 12/13/2022   | 🍽 Normal      | Pending       | console, admin                  |                 |       |            |        |       |     | 1 |
| ssing Document Waiver Form Completed | Vaca, Walter                | 2203178268     | 08/16/2022 ! | Marmal Normal | Pending       | console, admin                  |                 |       |            |        |       |     |   |
| ssing Document Waiver Form Completed | Vaca, Walter                | 2203178268     | 08/16/2022 ! | Normal        | Pending       | console, admin                  |                 |       |            |        |       |     | ł |
|                                      |                             |                |              |               |               |                                 |                 |       |            |        |       |     | 1 |
|                                      |                             |                |              |               |               |                                 |                 |       |            |        |       |     | ł |
|                                      |                             |                |              |               |               |                                 |                 |       |            |        |       |     | ł |
|                                      |                             |                |              |               |               |                                 |                 |       |            |        |       |     | 1 |

| Ill Student ≡                                                                                                    |                                       |                        | Studen                     | nts v Search          | O Nayana Chava | n v 😧 v 📮                             | ₫ 🛛                    | ? 🕩                  |
|----------------------------------------------------------------------------------------------------|---------------------------------------|------------------------|----------------------------|-----------------------|----------------|---------------------------------------|------------------------|----------------------|
| <ul> <li>Walter Vaca</li> </ul>                                                                                     |                                       |                        |                            |                       | 0              | Search Stud                           | lent or Numb           | ver                  |
| A/R Balance: 2,648,40<br>Campus: Campus Management School of Arts<br>Program Version: BioScience,PV1 (1622):65322)+ | Student Status: Er<br>Preferred Name: | nrolled                | Academic A<br>Credits Earr | Idvisor:<br>ned: 0.00 |                | (\$ (567)576-<br>shubhrajy<br>Print • | 5767<br>otir©anthology | LCOM                 |
| Tasks                                                                                                    |                                       |                        |                            |                       | ~              | Contact Mar                           | nager                  |                      |
| Edit Task - FA - Approved Tuition Form On File                                                                      |                                       |                        |                            |                       | ^              | Tasks                                 | 5 A                    | Group<br>Membersh    |
| 🔁 Save 😬 Save & Close 🛛 K Cancel                                                                                    |                                       |                        |                            |                       |                |                                       |                        |                      |
| Assigned To * console, admin ×                                                                                      | Q                                     |                        |                            |                       |                | Related<br>Addresses                  | Agency<br>Affiliations | Advisors             |
| Task Templace *                                                                                                    |                                       | Event Type             |                            |                       |                |                                       |                        |                      |
| FA - Approved Tuition Form                                                                                          | Ý                                     | Other Task             |                            |                       |                | Requests                              | Preferences            | FERPA                |
| FA - Approved Tuition Form On File                                                                                  |                                       |                        |                            |                       |                |                                       |                        |                      |
| Inquiry<br><all inquiries=""></all>                                                                                 | ~                                     |                        |                            |                       |                | Admissions                            | International          | Audit                |
| Due Date *                                                                                                    |                                       | From                   |                            | То                    |                | Academic Re                           | ecords                 |                      |
| 12/13/2022                                                                                                    | G.                                    | H:MM TT                | ©                          | H:MM TT               | 0              | Career Servi                          | ces                    |                      |
| Date Added<br>12/13/2022                                                                                            |                                       | Time Added<br>10:35 AM |                            |                       |                | Student Aco                           | ounts                  |                      |
| Status *                                                                                                    |                                       | Priority               |                            |                       |                |                                       |                        |                      |
| Pending                                                                                                    | ~                                     | Low Normal High        |                            |                       |                | Ledger Card                           | Payment<br>Information | Refund<br>Calculatio |
| Note                                                                                                    |                                       |                        |                            |                       |                | Revenue                               |                        | Tuition              |
|                                                                                                    |                                       |                        |                            |                       |                | Ledger                                | Subsidiary             | Discount             |
|                                                                                                    |                                       |                        |                            |                       |                |                                       |                        |                      |

#### **Associating Students to the Sponsors - required**

- To associate Walter with HCA Healthcare, navigate to Contact Manager > Agency Affiliations
- Click New.
- Find the Agency.
  - If you want to associate a start and end date you can do that here.
  - Flag that this is the Primary Billing Affiliate that will use the Billing Method tied to the Agency over the one tied to their Enrollment.

| Student ≡                                                                                                    |        |                                             |                                                                                                    | Students v Search | 1          | Nayana Chavan                         | 🗸 🔇 🗸 🏅                                                                                                 | <b>B</b>                                               | ? 🕩       |
|----------------------------------------------------------------------------------------------------|--------|---------------------------------------------|----------------------------------------------------------------------------------------------------|-------------------|------------|---------------------------------------|----------------------------------------------------------------------------------------------------|--------------------------------------------------------|-----------|
| Walter Vaca                                                                                                    |        |                                             |                                                                                                    |                   |            | •                                     | Search Stu                                                                                              | dent or Numb                                           | er        |
| Student Number: 2203178268<br>Campus: Campus Management School of A<br>Program Version: BioScience PV1 (1622165322)+                                                                                                    | rts    |                                             | Student Status: Enrolled<br>Enrollment Status: Less than half time                                               |                   |            |                                       | (567)576-<br>shubhraj)<br>Print •                                                                       | 5767<br>votir@anthology.                               | com       |
| + New Toelete                                                                                                    |        |                                             |                                                                                                    |                   | т 🗉        | G. 6. C                               |                                                                                                    |                                                        | Group     |
| Agency 🔺 🗸 🗸 Branch                                                                                                    | ~ City | ~ Phone                                     | ∽ Title                                                                                                    | Start Date        | V End Date | ~                                     | Tasks                                                                                                   | Documents                                              | Membershi |
| No items to display.                                                                                                    |        |                                             |                                                                                                    |                   |            |                                       | Related<br>Addresses                                                                                    | Agency<br>Affiliations                                 | Advisors  |
|                                                                                                    |        |                                             |                                                                                                    |                   |            |                                       | Transcript<br>Requests                                                                                  | Contact<br>Preferences                                 | FERPA     |
|                                                                                                    |        |                                             |                                                                                                    |                   |            |                                       |                                                                                                    |                                                        |           |
| H 4 0 > H 25 v items per page                                                                                                    |        |                                             |                                                                                                    |                   |            | Ċ                                     |                                                                                                    |                                                        |           |
| H     4     0     >     H     25     +     Items per page       Vew Agency Affiliation       Bave     Save & Close     X cancel                                                                                                    |        |                                             |                                                                                                    |                   |            | 0                                     | Residencies<br>Admissions                                                                               | International                                          | Audit     |
| x      0     >     X     25     •     Items per page       Vew Agency Affiliation       Bave     E Save & Close     X Cancel                                                                                                    |        |                                             | Branch *                                                                                                    |                   |            | 0                                     | Residencies<br>Admissions<br>Academic Re                                                                | International                                          | Audit     |
| H     Image: Constraint of the state of the state of the |        | ~<br>~                                      | Branch *<br>Regional Medical Center Bayonet Point                                                                |                   |            | °                                     | Residencies<br>Admissions<br>Academic Re<br>Career Serve                                                | International                                          | Audit     |
| H     Image: Constraint of the state of the state of the |        | v                                           | Branch *<br>Regional Medical Center Bayonet Point<br>End Date                                                    |                   |            | °                                     | Residencies<br>Admissions<br>Academic R<br>Career Servi<br>Financial Aid                                | International<br>ecords<br>ices                        | Audit     |
| Image: New Agency Affiliation       Image: Save & Close       Image: Save & Close       Ima                                                                                                    |        | ×                                           | Branch *<br>Regional Medical Center Bayonet Point<br>End Date<br>MM/DD/YYYY                                      |                   |            | · · · · · · · · · · · · · · · · · · · | Residencies<br>Admissions<br>Academic R<br>Career Servi<br>Financial Aid<br>Student Acc                 | International<br>ecords<br>ices<br>d<br>ounts          | Audit     |
| H     Image: Constraint of the state of the state of the |        | ×<br>[2]                                    | Branch *<br>Regional Medical Center Bayonet Point<br>End Date<br>MM/DD/YYYY<br>Tite                              |                   |            | 0<br>~                                | Residencies<br>Admissions<br>Academic R<br>Career Servi<br>Financial Aid<br>Student Acc<br>Student Ser  | International<br>ecords<br>ices<br>d<br>ounts<br>vices | Audit     |
| H     Image: Constraint of the state of the state of the |        | v<br>[2]                                    | Branch *<br>Regional Medical Center Bayonet Point<br>End Date<br>MM/DD/YYYY<br>Title                             |                   |            | 0<br>~<br>~                           | Residencies<br>Admissions<br>Academic R<br>Career Servi<br>Financial Aid<br>Student Acco<br>Student Ser | International<br>ecords<br>ices<br>d<br>ounts<br>vices | Audit     |
| Image: state state state     Image: state state       Image: state state     Image: state       Image: state     Image: state       Image: state     Image: state       Image: state     Image: state       Image: state     Image: state       Image: state     Image: state       Image: state     Image: state       Image: state     Image: state       Image: state     Image: state       Image: state     Image: state       Image: state     Image: state       Image: state     Image: state                                                                                                    |        | ~<br>[2]                                    | Branch *<br>Regional Medical Center Bayonet Point<br>End Date<br>MM/DD/YYYY<br>Title                             |                   |            | 0<br>~<br>~                           | Residencies<br>Academics<br>Academic Ri<br>Career Servi<br>Financial Alo<br>Student Acc<br>Student Ser  | International<br>ecords<br>ices<br>d<br>ounts<br>vices | Audit     |
| Image: Save & Close     X Cancel       Vew Agency Affiliation     Image: Save & Close     X Cancel       Save & Slove & Close     X Cancel       Igency #     Image: Save & Close     X Cancel       Image: Mixed base     Image: Save & Close     X Cancel       Image: Save & Close     X Cancel     Image: Save & Close       Image: Save & Close     X Cancel     Image: Save & Close       Image: Save & Close     X Cancel <td></td> <td>×<br/>[2]</td> <td>Branch *<br/>Regional Medical Center Bayonet Point<br/>End Date<br/>MM/DD/YYYY<br/>Tide<br/>Primary Billing Affiliate</td> <td></td> <td></td> <td>0<br/>~<br/>~</td> <td>Residencies<br/>Admissions<br/>Academic Ri<br/>Career Serv<br/>Financial Aic<br/>Student Acc<br/>Student Ser</td> <td>International<br/>ecords<br/>ices<br/>d<br/>ounts<br/>vices</td> <td>Audit</td>                                                                                                    |        | ×<br>[2]                                    | Branch *<br>Regional Medical Center Bayonet Point<br>End Date<br>MM/DD/YYYY<br>Tide<br>Primary Billing Affiliate |                   |            | 0<br>~<br>~                           | Residencies<br>Admissions<br>Academic Ri<br>Career Serv<br>Financial Aic<br>Student Acc<br>Student Ser  | International<br>ecords<br>ices<br>d<br>ounts<br>vices | Audit     |
| Image: Save & Close     X Cancel       Image: Save & Close     X Cancel       Image: Save & Close     X Cancel <td< td=""><td></td><td>×<br/>[2]</td><td>Branch * Regional Medical Center Bayonet Point End Date MM/DD/YYYY Tide Primary Billing Affiliate</td><td></td><td></td><td>0<br/>~<br/>~</td><td>Residencies<br/>Admissions<br/>Academic Ri<br/>Career Serv<br/>Financial Aic<br/>Student Acc<br/>Student Ser</td><td>International<br/>ecords<br/>ices<br/>d<br/>ounts<br/>vices</td><td>Audit</td></td<>                                                                                                    |        | ×<br>[2]                                    | Branch * Regional Medical Center Bayonet Point End Date MM/DD/YYYY Tide Primary Billing Affiliate                |                   |            | 0<br>~<br>~                           | Residencies<br>Admissions<br>Academic Ri<br>Career Serv<br>Financial Aic<br>Student Acc<br>Student Ser  | International<br>ecords<br>ices<br>d<br>ounts<br>vices | Audit     |
| Image: Save & Close     X Cancel       Vew Agency Affiliation       Save & Close     X Cancel       Vew Agency *       HCA Healthcare       Stare       MM/DD/YYYY                                                                                                    |        | <ul> <li>✓</li> <li>✓</li> <li>✓</li> </ul> | Branch *<br>Regional Medical Center Bayonet Point<br>End Date<br>MM/DD/YYYY<br>Tide<br>Primary Billing Affiliate |                   |            | 0<br>~<br>~                           | Residencies<br>Admissions<br>Academic R<br>Career Serv<br>Financial Aic<br>Student Acc<br>Student Ser   | international<br>ecords<br>ices<br>d<br>ounts<br>vices | Audit     |

### **Adding Sponsor Address on the Student - required**

- Add a sponsor related address on the student (Student Profile > Contact Manager > Related Addresses).
- The address first and last name should be the billing agent responsible for Walter. In our case, it is Sherry Pressner we set up earlier.
- This address will be used when posting a payment on the ledger for the student.

| Related Addresses     |                                 |           |             |                |           |              |   |          |   |            |   |                  | ^      | Contact Man            | lger     |
|-----------------------|---------------------------------|-----------|-------------|----------------|-----------|--------------|---|----------|---|------------|---|------------------|--------|------------------------|----------|
| + New 🔋 Delete 🗋 C    | Copy from Student Profile Set D |           |             |                |           |              |   |          |   |            |   | ▼ 彊 ♂* ¢*        | C      | 0                      | (        |
| Address Type 🗸 🗸      | Person 🗸                        | Default ~ | Preferred ~ | Do Not Contact | ~         | DNC Override | ~ | Seasonal | ~ | Start Date | ~ | End Date ~       |        | Tasks                  | D        |
| Student Profile       | Vaca, Walter                    | Yes       | No          | No             |           | No           |   | No       |   |            |   |                  | -      |                        |          |
|                       |                                 |           |             |                |           |              |   |          |   |            |   |                  |        | Related<br>Addresses   | A)<br>Al |
|                       |                                 |           |             |                |           |              |   |          |   |            |   |                  | Ŧ      | Transcript<br>Requests | Ci<br>Pr |
| H 4 1 F H             | 25 🔻 items per page             |           |             |                |           |              |   |          |   |            |   | 1 - 1 of 1 items | Ċ      |                        |          |
| New Related Addres    | 55                              |           |             |                |           |              |   |          |   |            |   |                  | ^      | Residencies            | A        |
| 🖹 Save 📑 Save & Close | × Cancel                        |           |             |                |           |              |   |          |   |            |   |                  |        | Academic Re            | cord     |
| Address Type *        |                                 |           |             |                | Title     |              |   |          |   |            |   |                  |        |                        |          |
| Sponsor               |                                 |           |             | × ~            |           |              |   |          |   |            |   |                  | $\sim$ |                        | Т        |
| First Name *          |                                 |           |             |                | Last Name | *            |   |          |   |            |   |                  |        | Enrollments            | C        |
| Sherry                |                                 |           |             |                | Pressner  |              |   |          |   |            |   |                  |        |                        |          |

Enable Synchronized Process

Enable Ledger Synchronization Process - required

### **Enable Ledger Synchronization Process - required**

Student

Search Process

Academic Records Admissions

Career Services Contact Manager

IRS 1098-T

Student Accounts Student Services

System Administrat Background Proc Data Translation Delete Prospects

- You must enable the Synchronize Applied Credits to Billing Agent Ledger process in Processes <sup>/Workl</sup> > System Administration
  - > Background Processes.
- By default, this process is disabled.
- ate External I The default schedule for the process is to run every hour.
- You must have permission to access and edit all the pages listed in this section.

| tudent^ 🛛 ≡                                                           | UAT                                                                                                    | Students 🗡 Sea            | arch Student 🔎 🚯 Syst            | tem Administrator 🗸 😗 🖓 🔀 |
|-----------------------------------------------------------------------|----------------------------------------------------------------------------------------------------|---------------------------|----------------------------------|---------------------------|
| Search Processes 🗶 <                                                  | Background Processes                                                                                                    |                           |                                  |                           |
| ademic Records<br>Imissions                                           | Schedule History                                                                                                    |                           |                                  |                           |
| neer Services<br>Notect Manager                                       | Scheduled Jobs                                                                                                    |                           |                                  |                           |
| / Workload                                                            | + New 🕆 Delete 🗋 Duplicate 🗸 Activate 🕨 Run Now 🔅 Reset S                                                                      | iervice                   |                                  | ¥ ⊡ ©* ¢*                 |
| ial Aid                                                               | 🗌 Job 🗸 Active                                                                                                    | ✓ Schedule ✓              | Next Run 🗸 Last Run              | ✓ System Job              |
| udent Accounts                                                        | Synchronize Applied Credits to Billing Agent Ledger     No                                                                     | Every hour                |                                  | Yes                       |
| udent Services<br>stem Administration                                 | IM         4         1         2         3         4         5         ▶         ▶         20         ▼         items per page |                           |                                  | 81 - 92 of 92 items       |
| Background Processes                                                  |                                                                                                    |                           |                                  |                           |
| Data Translation                                                      |                                                                                                    |                           |                                  |                           |
| Delete Prospects                                                      | Edit Scheduled Job Entity - Synchronize Applied Credit                                                                         | s to Billing Agent Ledger |                                  |                           |
| Export Student Attachments<br>Financial Aid Processes File Management | 🖺 Save 🗳 Save & Close 역 Save & New 🗙 Cancel                                                                                    |                           |                                  |                           |
| Merge Student Profiles<br>Script Deployments                          | OThis is a SQL Statement job type. Only the active and notification setti                                                      | ings can be modified.     |                                  |                           |
| ate External Identifier                                               | Name                                                                                                    |                           |                                  |                           |
|                                                                       | Synchronize Applied Credits to Billing Agent Ledger                                                                            |                           |                                  |                           |
|                                                                       | Is Active \star                                                                                                    | Job Schedule              | e                                |                           |
| •                                                                     | No                                                                                                    | ∽ Every Hou               | ır                               |                           |
|                                                                       | Schedule (cron format)                                                                                                    | Time Zone                 |                                  |                           |
| · •                                                                   | 0 * * * *                                                                                                    | (UTC) Coo                 | ordinated Universal Time         |                           |
| .0                                                                    | Start Date - Leave blank for immediately (MM/DD/YYYY)                                                                          | End Date - L              | eave blank for none (MM/DD/YYYY) |                           |

# **Processing Sponsor Charges and Payments**

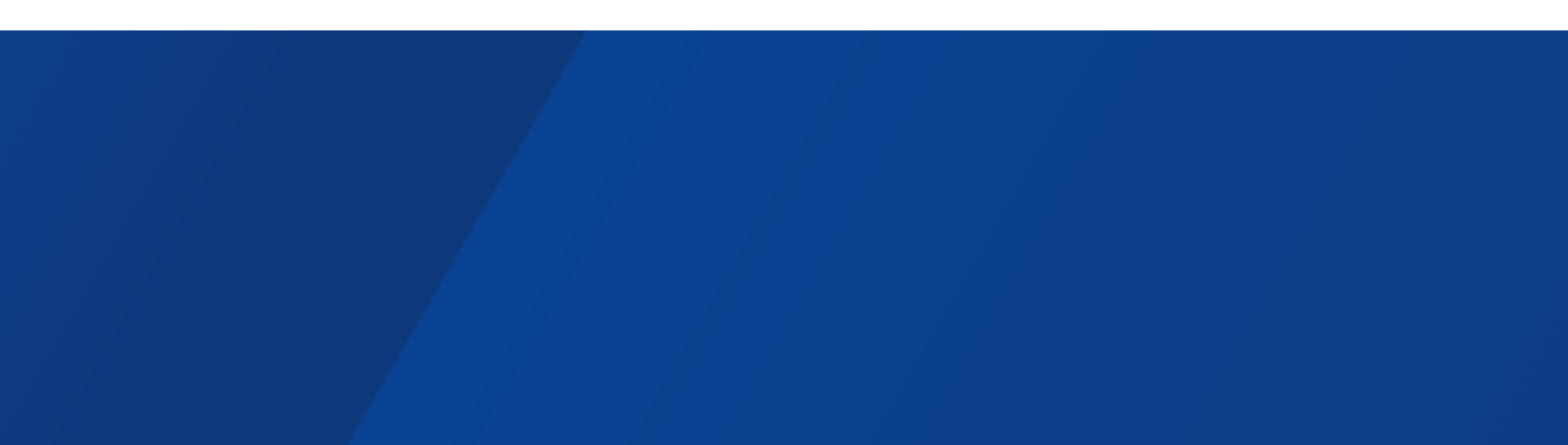

# Registering for Classes

Student Registers for Courses for the Term

Charges are Posted to the Ledger

#### **Student Registers for Classes**

- Student decides to register for classes for the Fall Term.
- There are two courses at 3 credits per course and one course at 5 credits per course for a total of 11 credits.
- Student billing method is configured for Aggregate Term billing: Tuition = 150\$ per credit, Books = 1500\$ flat fee

|                                                     | Studen                           | t Courses                 |               |             |               |             |                   |                                                                                                    |                                          |            |      |           |          |                       |                          |             |        |                             |
|-----------------------------------------------------|----------------------------------|---------------------------|---------------|-------------|---------------|-------------|-------------------|----------------------------------------------------------------------------------------------------|------------------------------------------|------------|------|-----------|----------|-----------------------|--------------------------|-------------|--------|-----------------------------|
|                                                     | List                             | Daily                     | Weekly        | Mont        | hly           |             |                   |                                                                                                    |                                          |            |      |           |          |                       |                          |             |        |                             |
|                                                     | + Add                            | 🗊 Delete 🛛 Regis          |               | p/Reinstate | Transfer Se   | ction More  | • Vint Sci        | hedule 🔻                                                                                                    | Scheduling Repo                          | rts 🔻      |      |           |          |                       |                          |             |        |                             |
|                                                     |                                  | Course C 🔺 🗸              | Course        | Name        | ~             | Published C | ode 🗸             | S ~                                                                                                    | Term ~                                   | Start Date | ~    | Drop Date | e ~      | C 🔺 🗸                 | Credits                  | ~           | Letter | Grade                       |
|                                                     |                                  | DGTEST                    | Test cou      | urse 5 cr   |               |             |                   |                                                                                                    | DGCT2025_3                               | 03/18/2025 |      |           |          | Scheduled             |                          | 5.00        |        |                             |
|                                                     |                                  | DGTEST1                   | DG Test       | Course 1    |               | DGTEST1     |                   |                                                                                                    | DGCT2025_1                               | 10/01/2024 |      |           |          | Scheduled             |                          | 3.00        |        |                             |
|                                                     |                                  | DGTEST2                   | DG Test       | Course 2    |               | DGTEST2     |                   |                                                                                                    | DGCT2025_2                               | 01/01/2025 |      |           |          | Scheduled             |                          | 3.00        |        |                             |
|                                                     |                                  |                           |               |             |               |             |                   |                                                                                                    |                                          |            |      |           |          |                       |                          |             |        |                             |
| Malter V                                            | Vaca                             |                           |               |             |               |             |                   |                                                                                                    |                                          |            |      |           |          |                       |                          |             | ÷      | Search Stu                  |
| Student Number<br>Agency Sponsor<br>Program Version | r: 6758565<br>:<br>n: Business & | Entrepreneurship (2103WA3 | 3185)+        |             |               |             |                   | 2                                                                                                    | itudent Status: Acti<br>VR Balance: 3,15 | re<br>0.00 |      |           |          |                       |                          |             |        | (☎) mayag@<br>(⊕) Print ◄   |
| ger Card                                            |                                  |                           |               |             |               |             |                   |                                                                                                    |                                          |            |      |           |          |                       | Bala                     | nce: 3,150. | .00    | Contact Man                 |
| sor:<br>Transactions A                              | pply Credits                     | Refunds A                 | Adjustment    | s Addit     | ional Informa | ation       |                   | Accour                                                                                                    | it Status: 30 Day Colle                  | ctions     |      |           |          |                       |                          |             |        | Academic Re<br>Career Servi |
|                                                     |                                  |                           |               |             |               |             |                   |                                                                                                    |                                          |            |      |           |          |                       |                          | ~           | 、      | Financial Aid               |
| erm <all terms=""></all>                            |                                  |                           |               |             |               | ~           | Payment<br>Period | <all< td=""><td>Payment Periods&gt;</td><td></td><td></td><td></td><td></td><td></td><td></td><td>~</td><td></td><td>Student Acco</td></all<> | Payment Periods>                         |            |      |           |          |                       |                          | ~           |        | Student Acco                |
| + Charge + Payment                                  | More 🔻 Sh                        | ow Pending Charges Hid    | de Pending Ch | ecks        |               |             |                   |                                                                                                    |                                          |            |      |           |          |                       | ۳ 🗉                      | 2           |        | Ledger Card                 |
| Tran Num 🗸 Tran 🛙                                   | Date V                           | Check Num/Ref Num         | ~ 0           | ode ~       | Transaction   |             |                   |                                                                                                    | ✓ Charges                                | Payments   | ∽ Ba | alance ~  | A/Y   PP | ✓ Term                | <ul> <li>Camp</li> </ul> | ous 🗸       |        |                             |
| 2 09/05<br>1 09/05                                  | 6/2024                           | AUTO: 090524              | в             | JIT         | Tuition       |             |                   |                                                                                                    | 1,50                                     | ).00       |      | 3,150.00  | 0        | DGP12024_<br>DGPT2024 | 25 ANTH                  | 1           |        | Revenue<br>Ledger           |
| . 05/05                                             |                                  |                           |               |             |               |             |                   |                                                                                                    | 1,05                                     |            |      | .,050100  | -        | 2.0112024             |                          |             |        |                             |

# Awarding the Student

Creating an Agency Sponsor Payment Plan Invoicing the Sponsor Posting a Payment on the Ledger Synchronizing the Ledger Cards

#### **Creating an Agency Payment plan**

Student Profile > Student Accounts > Payment Plans

 Create an Agency Sponsor payment plan for the term(s) and amount approved to be paid by the Sponsor. In this scenario, HCA Healthcare has agreed to pay for the student's books – 1500\$.

| Walter Vaca                                                 |                        | • |
|-------------------------------------------------------------|------------------------|---|
| Student Number: 6758565                                     | Student Status: Active |   |
| Agency Sponsor:                                             | A/R Balance: 0.00      |   |
| Program Version: Business & Entrepreneurship (2103WA3185) → |                        |   |

#### Payment Schedule

| Fund Source       First Payment Date       Amount       Remaining Balance       Billed To       Status       Last Statement Date       Last Statement Date         SPONSOR       10/01/2024       1,500.00       Regional Medical Center Bayonet P       Approved | + New 👔 Delete Show All |                        |          |                     |                                   |          |                     |   |  |
|----------------------------------------------------------------------------------------------------|-------------------------|------------------------|----------|---------------------|-----------------------------------|----------|---------------------|---|--|
| SPONSOR 10/01/2024 1,500.00 1,500.00 Regional Medical Center Bayonet P Approved                                                                                                    | Fund Source 🗸           | First Payment Date 🗸 🗸 | Amount ~ | Remaining Balance V | Billed To 🗸 🗸                     | Status ~ | Last Statement Date | ~ |  |
|                                                                                                    | SPONSOR                 | 10/01/2024             | 1,500.00 | 1,500.00            | Regional Medical Center Bayonet P | Approved |                     | - |  |

^

#### **Process of Invoicing**

Processes > Student Accounts > Third Party/Agency invoices

- Schools can run the invoicing process for a single student or a batch of students. This process creates an invoice that can be saved, printed, and associated with the sponsoring agent.
- This process should be completed before the payments are posted on the students' ledgers.
- If the school choses to post the payments through a disbursement batch after the invoicing process then the payments must be adjusted manually on the students to reflect Paid By field and applied correctly.

#### Processes Third Party/Agency Invoices Process History Batches ~ T I C' O' O' C C Retry Batch ( Cancel Batch Print Invoice Name Number of Records Invoice Option Submitted By Started Duration V Job Status Created Third Party/Agency Invoice ... 1 New Gavazova, Dobrina 09/05/2024 11:08 AM 09/05/2024 11:08 AM 0h 0m 5s Succeeded Le, Quan Third Party/Agency Invoice ... 1 08/15/2024 03:46 PM 08/15/2024 03:46 PM 0b 0m 11s Succeeded 1 ▶ ▶ 5 Titems per page 1 - 2 of 2 items 🔿 T I I'' O' Student 🔺 Student Number Amount Invoice Numbe V Job Created V Job Started Job Status Vaca, Walte 6758565 1.500.00 1-30 09/05/2024 11:08 AM 09/05/2024 11:08 AM Succeeded

|                  |                                                                                                    | Invoice Date:                                                                                                    | 9/5/2024                                                                                                    |  |  |
|------------------|----------------------------------------------------------------------------------------------------|----------------------------------------------------------------------------------------------------|----------------------------------------------------------------------------------------------------|--|--|
|                  |                                                                                                    | Invoice Number:                                                                                                    | 1-30                                                                                                    |  |  |
|                  |                                                                                                    |                                                                                                    |                                                                                                    |  |  |
|                  |                                                                                                    |                                                                                                    |                                                                                                    |  |  |
| Sherry Pressnet  |                                                                                                    |                                                                                                    |                                                                                                    |  |  |
| 14000 Fivay Rd   |                                                                                                    |                                                                                                    |                                                                                                    |  |  |
| Hudson, FL 34667 |                                                                                                    |                                                                                                    |                                                                                                    |  |  |
| Student ID       | <u>Amount</u>                                                                                                | Date Due                                                                                                    | Indicate if Past Due                                                                                                    |  |  |
| 6758565          | \$1,500.00                                                                                                   | 10/1/2024                                                                                                    |                                                                                                    |  |  |
| Total Amount     | Due                                                                                                    | \$1,500.00                                                                                                    |                                                                                                    |  |  |
|                  | Sherry Pressnet<br>14000 Fivay Rd<br>Hudson, FL 34667<br><u>Student ID</u><br>6758565<br><b>Total Amount</b> | Sherry Pressnet<br>14000 Fivay Rd<br>Hudson, FL 34667<br><u>Student ID</u> <u>Amount</u><br>6758565 <u>\$1,500.00</u><br>Total Amount Due | Invoice Date:<br>Invoice Number:<br>Sherry Pressnet<br>14000 Fivay Rd<br>Hudson, FL 34667<br><u>Student ID</u> <u>Amount</u> <u>Date Due</u><br>6758565 \$1,500.00 10/1/2024<br>Total Amount Due \$1,500.00 |  |  |

------ We appreciate your support of our students, thank you for your prompt payment! ------

#### Post a Payment on the Student's Ledger Card

Student Profile > Student Accounts > Ledger Card

- Post a payment from the Agency payment plan created
- "Paid By" field should be set to be the Billing Agent

|   | New Payment                                                    |                                 |        |                                                  | ^      |
|---|----------------------------------------------------------------|---------------------------------|--------|--------------------------------------------------|--------|
| 1 | E <sup>®</sup> Save & Close E <sup>®</sup> Save & New ★ Cancel |                                 |        |                                                  |        |
| 4 | Program Version                                                |                                 |        | Payment Type *                                   |        |
| g | Business & Entrepreneurship                                    |                                 |        | Scheduled FA Disbursements/Student Cash Payments | $\sim$ |
|   | Academic Year <b>*</b>                                         |                                 |        | Scheduled Disbursement *                         |        |
|   | 1 - 03/18/2025 to 09/05/2021                                   |                                 | $\sim$ | Sponsored Tuition ×                              | Q      |
|   | Term *                                                         |                                 |        | Payment Period                                   |        |
|   | DGPT2024_25 ×                                                  |                                 | Q,     |                                                  |        |
|   | Payment Name *                                                 |                                 |        |                                                  |        |
|   | HCA Healthcare Payment                                         |                                 |        |                                                  |        |
|   | Payment Method *                                               | Bank Account *                  |        | Cash Drawer Session *                            |        |
|   | Cash ~                                                         | CITI                            | $\sim$ | Dg Testing                                       | $\sim$ |
|   | Amount *                                                       | Transaction Date (MM/DD/YYYY) * |        | Reference                                        |        |
|   | 1,500.00                                                       | 10/01/2024                      |        |                                                  |        |
|   | Course Section                                                 |                                 |        |                                                  |        |
|   |                                                                |                                 | Q,     |                                                  |        |
|   | Paid By *                                                      |                                 |        |                                                  |        |
|   | Pressner, Sherry - Sponsor                                     |                                 |        | × 4                                              | +      |
|   |                                                                |                                 |        |                                                  |        |
|   | Print Receipt                                                  |                                 |        |                                                  |        |

#### Apply a Payment on the Student's Ledger Card

Student Profile > Student Accounts > Ledger Card

- User applies the credit manually.
- Campus setting must beset to manual apply, Settings > Campus > SA > General

How Should Credits be Applied

Manual/User Applied

 $\sim$ 

|                  | A/R Balance: 3,150.00                                                                                                    |                    |
|------------------|----------------------------------------------------------------------------------------------------|--------------------|
|                  | Apply Credit - HCA Healthcare Payment                                                                                                    | X                  |
| Checks<br>Code 🗸 | Transaction Amount: 1,500.00       Amount Left to Apply: 0.00         Program Version: Business & Entrepreneurship       Unapplied Transactions: 2                             | ▲ Term DGPT2024_25 |
| воок             | Tran Date         Transaction         Tran Amount         Amount Applied         Tran Balance           09/05/2024         Tuition         1,650.00         0.00         1,650 | DGPT2024_25        |
|                  | 09/05/2024 Books 1,500.00 1,500.00 1,500                                                                                                    | .00                |
|                  | Apply                                                                                                    | Cancel             |

#### **Process of Synchronizing the Ledger Cards**

- Background Process to Run on a Schedule that will synchronize the ledger card for the students affiliated with the sponsor for the term and that have a payment schedule on file.
- The process identifies all applied payments paid by the sponsor and copies the applicable transactions to the billing agent ledger card as charges.
- The charges on the billing agent ledger card are associated with the SBTRANS billing code created earlier

| Healthcare Sherry Pressner<br>Healthcare Student Number: 2301P53445<br>Agency Sponsor: HCA Healthcare |                    | Studi<br>A/R E                                               | ent Status: Billing Agent<br>Balance: 0.00 |           |        |                        | 0                  |
|----------------------------------------------------------------------------------------------------|--------------------|--------------------------------------------------------------|--------------------------------------------|-----------|--------|------------------------|--------------------|
| Ledger Card<br>Advisor:<br>Transactions Apply Credits Refunds Adjustm                                 | ents Additional Ir | Account Stat                                                 | us:                                        |           |        | В                      | alance: 1,600.00   |
| Term <all terms=""></all>                                                                             | 7 Cherks           | ~                                                            |                                            |           |        | Ţ                      | ▲<br>≅ ☑ • • • • • |
| Tran Num V Tran Date V Check Num/Ref Num V                                                            | Code 🗸 Tran        | nsaction 🗸                                                   | Charges Y Payments Y                       | Balance 🗸 | A/Y ~  | Term Y (               | Campus Y           |
| 1 10/01/2024<br>2 09/12/2024 1                                                                        | SBTRANS Walt       | lter, Vaca(31598) Books<br>e, Marple(32022) Transfer Balance | 1,500.00                                   | 1,600.00  | 1<br>1 | DGPT2024_25<br>2024BTP | *                  |

#### Summary

Identify students who have relationships with sponsors

Create and manage the sponsor relationships

- Agency
- Fund Source
- Contact
- Ledger
- Billing
- Payment
- Collections

The only customization is the synchronization of the ledgers

#### **Best practice and Limitations**

- 1. To avoid too many manual adjustments on both the student and billing agent ledger, sponsor payments should be posted when billing is finalized for the term (i.e., after the Add/Drop date).
- 2. Any adjustments or money returns to sponsors are done manually based on the schools' process.
- 3. To avoid double posting of cash Sponsor Agent ledger card should be offset with a bill code rather than a payment.
- 4. This process is not suitable for schools using Auto-apply feature
- 5. There are hard coded configuration items
  - Transaction Code SBTRANS,
  - School Status Code BA Billing Agent,
  - Address Type code SPONSOR